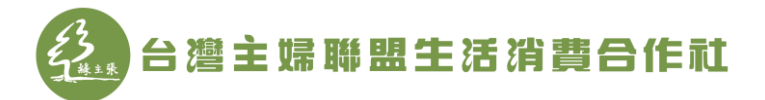

## 第八屆社員代表暨第三屆區營運委員登記 操作說明

 、以手機/電腦複製下列連結或以手機掃描 QRCode 進入線上填寫。(電腦 請使用 Chrome 瀏覽器 
 . 勿使用 IE 瀏覽器 
 ) https://hucc-coop.surveycake.com/s/NwVVB

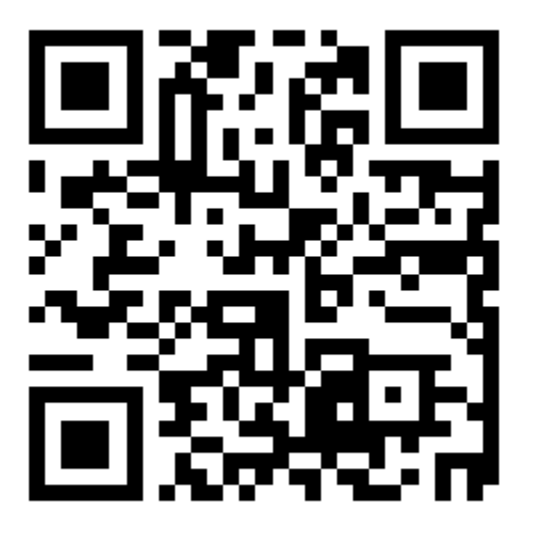

- 二、進入填寫畫面(注意事項):
  - 1. 打「\*」者,為必填欄位,若未填寫,將無法送出申請。
  - Email 欄位請務必要填寫,填寫完成後會寄出線上申請信件至該信箱
    中,並需依照信件之說明,完成下一步登記作業流程。若未填寫, 將無法接續進行下一步驟。如下圖,標示1。
  - 選擇參選類別為【第八屆社員代表暨第三屆區營運委員】。如下圖, 標示2。

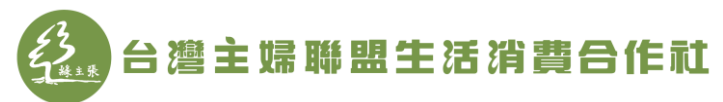

| *8  | E-mail           |         |   |  |  |
|-----|------------------|---------|---|--|--|
|     | 請填入電子信箱          |         |   |  |  |
|     |                  |         | - |  |  |
| -9  | 最高學歷             |         |   |  |  |
|     | ○ 國中以下           | ○ 高中/專科 |   |  |  |
|     | ○大學              | 〇 研究所   |   |  |  |
|     |                  |         |   |  |  |
| °10 | 最高學歷:畢業/肄業       |         |   |  |  |
|     | ○ 畢業             | ○ 肄業    |   |  |  |
|     |                  |         |   |  |  |
| -11 | 最高學歷:學校名稱        |         |   |  |  |
|     | 請填入文字            |         | _ |  |  |
|     |                  |         |   |  |  |
| -12 | 最高學歴:科系名稱        |         |   |  |  |
|     | 结估 J → 文字        |         |   |  |  |
|     | <b>请</b> 填入文子    |         | - |  |  |
| *13 | 登記申請參選區(社籍所在區)   |         |   |  |  |
|     | 請選擇              | ~       | ן |  |  |
|     |                  |         |   |  |  |
| -14 | 參選類別             |         |   |  |  |
|     | 第八屆社員代表暨第三屆區營運委員 | ~       | ٦ |  |  |
|     | ·                |         | _ |  |  |
|     |                  |         |   |  |  |

三、完成資料填寫並點擊送出後,稍待片刻(約30秒),即可進入所填寫之 Email 信箱中收信,信件主旨顯示為【第八屆社員代表暨第三屆區營運委

| □ >> 台灣主婦聯盟生活消費合作 下午2:48<br>第八屆社員代表暨第三屆區營運委員選舉                                                                                                    |   |
|----------------------------------------------------------------------------------------------------|---|
| 員選舉 候選人登記申請書】 <sup>第八属社員代表暨第三属區營運委員選單</sup> 於點開信件                                                                                                    | ŧ |
| 後,依照說明內容進行操作。                                                                                                    |   |
| 1. 申請書連結。如下圖,標示1。                                                                                                    |   |
| 2. 申請書密碼。如下圖,標示2。                                                                                                    |   |
| 第八屆社員代表暨第三屆區營運委員選舉候選人登記申請書                                                                                                    |   |
| HI 具阿金<br>感謝您的登記,請開設以下申請書連結,以完成登記程序。<br>申請書連結: https://huc-cocop.svy.one/election/load.php?svid=NwVVB&/hash=b7/c7411a592f94cb1631a34addf7122<br>申請書密碼: xjs8iah4 2 |   |

若為登記參選社員代表,請將申請書之連結及開啟密碼分享予三位推薦人。

- ◆ 本申請書之欄位如有未填寫、填寫不完整或未上傳照片學情形時,本社將不受理登記申請。
- ◆本申請書請用Chrome, Firefox, Safari等瀏覽器開啟,勿用正瀏覽器。若使用Android手機開啟申請書,請將網頁切換為電腦版。
- ★您於按下完成登記按鈕後,本申請書即會mail予主婦聯盟消費合作社,並請再向主婦聯盟消費合作社確認申請資料受理情形★
- 洽詢電話:主婦聯盟消費合作社(02-2999-6122#134)。

各個推薦人分別填寫資料並完成線上簽名後,點擊確認按鈕,即完成對您的推薦。請確認各推薦人皆已完成本申請書之線上簽名及資料填寫。

<sup>◆</sup>本資料僅用於第八屆社員代表暨第三屆區營運委員選舉候選人登記作業及選舉時介绍候選人之用。

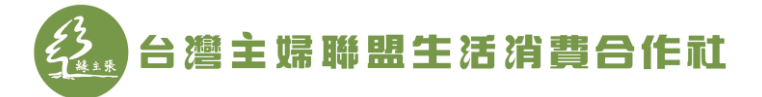

四、點擊信件所提供之申請書連結進入以下畫面(電腦請使用 Chrome 瀏覽器

## ♥ · 勿使用 IE 瀏覽器 () · 並填入信件所提供之申請書密碼。

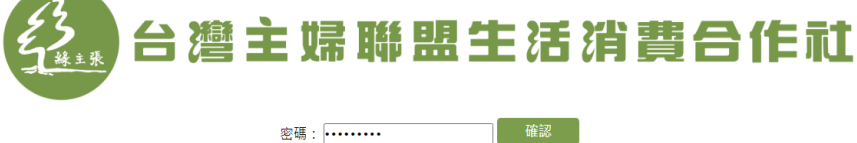

五、完成後,候選人進入申請書頁面,依序進行A【推薦人連署】、B【上傳照片】、C【線上簽名】、D【完成登記】步驟後,完成登記。以下分為
 (一)線上電腦流程及(二)紙本流程進行說明。

(一)線上電腦流程

- A【推薦人連署】
  - 1.候選人確認申請書內容填寫無誤後,將信件中所附之申請書連 結及申請書密碼轉寄給三個推薦人(必須是社員),三位推薦人 完成線上簽名後,候選人才可進行後續 B、C、D 步驟。
  - 2.推薦人於收到候選人之信件或其他轉寄方式後,重複步驟四。
  - 依步驟四說明,推薦人登入後,進行線上簽名及填入身分證字 號流程。
    - (1)使用電腦請將滑鼠移至簽名欄位·直接以滑鼠進行簽名;以 手機操作·同樣先將畫面移至簽名欄位後·以手直接簽寫即 可。如下圖,標示1。
    - (2)若未簽完整,或想重簽,在按下完成登記按鈕前,可點擊簽 名欄位右下角的「X」,即可取消該次簽名並重簽。如下圖, 標示2。
    - (3)填入身分證號碼。如下圖,標示3。
    - (4)一人只能推薦一位候選人,且送出後即無法取消推薦。如下 圖,標示4。
    - (5)按下確認按鈕。請留意!按下確認按鍵後,即無法進行修改。如下圖,標示 5。
    - (6)推薦人於完成推薦連署簽名後,請通知候選人已完成推薦動 作。

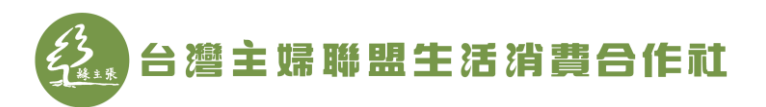

| (接續)                                                                   |                  |                           |  |  |  |
|------------------------------------------------------------------------|------------------|---------------------------|--|--|--|
| 推薦人<br>※至少三位社員簽名<br>(未參選社員代表者,<br>免填)<br>一人只能推薦一位候<br>選人且送出後無法取<br>消推薦 | 1.姓名:(颜名)<br>林佳佳 | 3<br>身分證號碼:<br>D298273526 |  |  |  |
| 6                                                                      | 2.姓名:(簽名)        | 身分證號碼:                    |  |  |  |
| 確認                                                                     | 3.姓名:(簽名)        | 身分證號碼:                    |  |  |  |

- B【上傳照片】
  - 三位推薦人完成簽名,並通知候選人後,候選人才得以再進入 申請書頁面(重複步驟四),進行【照片上傳】。
  - 將滑鼠移動至上傳照片框中,出現選擇檔案按鈕,點擊選擇檔 案後,挑選合適照片圖檔上傳。(請上傳近三個月2吋半身照 片,照片圖檔上限為7MB)

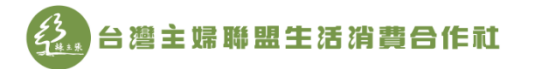

第八屆社員代表暨第三屆區營運委員選舉 候選人登記申請書

| 參選類別  | 第八屆社員代表暨第三屆區營運委員 |                       |
|-------|------------------|-----------------------|
| 社員編號  | 01015604         |                       |
| 姓名    | 吴阿金              | 詩上傳近二個月               |
| 出生年月日 | 1989/05/10       | 毎掉個条<br>483 1 /3700/1 |
| 性別    | 男                |                       |
| 身分證號碼 | D146185133       |                       |
| 通訊地址  | 新北市板橋區中正路150號    |                       |
| 聯絡電話  | 0936521478       |                       |

## C【線上簽名】

- 使用電腦請將滑鼠移至簽名欄位,直接以滑鼠進行簽名;以手 機操作,同樣先將畫面移至簽名欄位後,以手直接簽寫即可。 如下圖,標示1。
- 若未簽完整,或想重簽,在按下完成登記按鈕前,可點擊簽名 欄位右下角的「X」,即可取消該次簽名並重簽。如下圖,標示
   2。

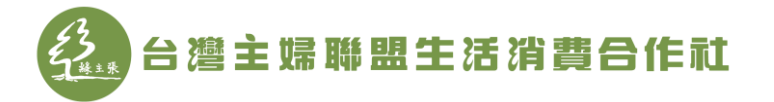

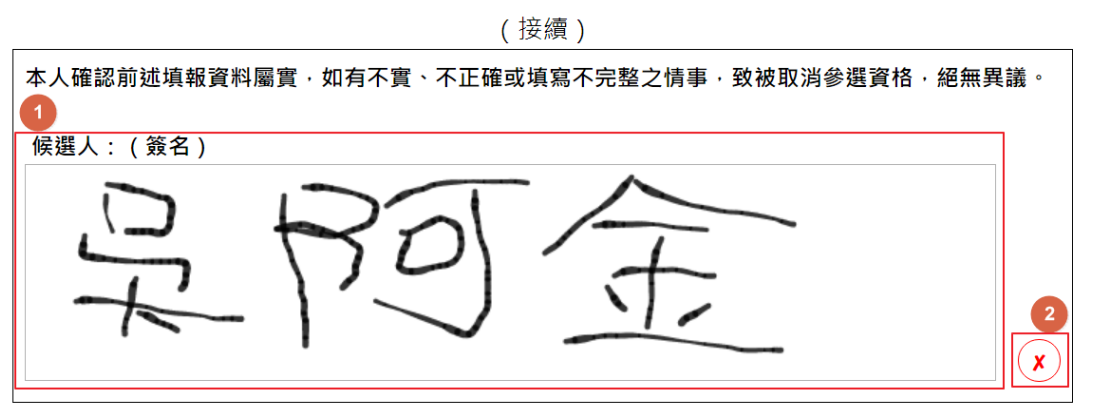

填寫日期:2020年09月28日

|                       | 資格                          | 合格 | 不合格 | 說明 | 經辦人 |
|-----------------------|-----------------------------|----|-----|----|-----|
| 资格实本概                 | 入社年資滿一年以上(含)                |    |     |    |     |
| 貝1日番旦1㈱<br>(本欄由合作社填寫) | 社員代表:最近一年利用額<br>二萬四千元以上(含)  |    |     |    |     |
|                       | 區營運委員:最近一年利用<br>額一萬二千元以上(含) |    |     |    |     |

D【完成登記】

候選人完成線上簽名及上傳2吋半身照片後,請再次確認申請書 相關欄位內容填寫是否正確,若確認無誤,請點擊最下方【完成 登記】按鈕,系統會自動派發完成信件至合作社,即完成相關登 記手續。線上電腦流程不需按下列印按鈕自行列印。如下圖,標

| 不」 | • |
|----|---|
|    | 1 |

|      |  | 1 | 1 |  |
|------|--|---|---|--|
|      |  |   |   |  |
|      |  |   |   |  |
| 審查小組 |  |   |   |  |
| (贫名) |  |   |   |  |
|      |  |   |   |  |
|      |  |   |   |  |

註:

- 1. 本資料僅用於第八屆社員代表暨第三屆區營運委員候選人登記作業及選舉時介紹候選人之用。
- 2. 本申請書之欄位如有未填寫、填寫不完整或照片未上傳等情形時,本社將無法受理登記申請。
- 3. 候選人點選完成登記後, 系統將自動送出候選人資料申請書給合作社。
- 4. 請來電確認資料已送出, 洽詢電話: 總社(02-2999-6122#134、#133)。

| 完成登記 | 列印 |
|------|----|
|      |    |

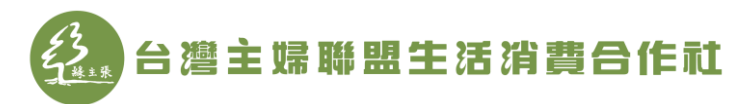

## (二)紙本流程

請再次確認申請書相關欄位內容填寫是否正確,若確認無誤,請點擊 最下方**列印**按鈕提供候選人紙本(如下圖,標示1),將步驟五的A 【推薦人連署】、B【上傳照片】、C【線上簽名】、D【完成登記】以 人工方式,使用紙本完成。請自行或委託站所協助尋找三位推薦人並 簽名及填寫身分證字號後,候選人再將2吋半身照片一張黏貼於紙 本,並於簽名欄位進行簽名後,於登記截止期限(2020年10月18 日)前,將申請書寄至總社,並以郵戳為憑,即完成紙本登記流程。

審查小組 (簽名)

註:

- 1. 本資料僅用於第八屆社員代表暨第三屆區營運委員候選人登記作業及選舉時介紹候選人之用。
- 2. 本申請書之欄位如有未填寫、填寫不完整或照片未上傳等情形時,本社將無法受理登記申請。
- 3. 候選人點選完成登記後,系統將自動送出候選人資料申請書給合作社。
- 4. 請來電確認資料已送出, 洽詢電話:總社(02-2999-6122#134、#133)。

完成登記

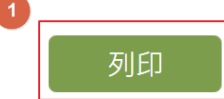